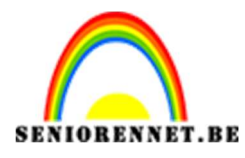

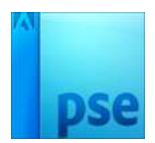

## PSE- Gezicht in schijfjes Gezicht in schijfjes

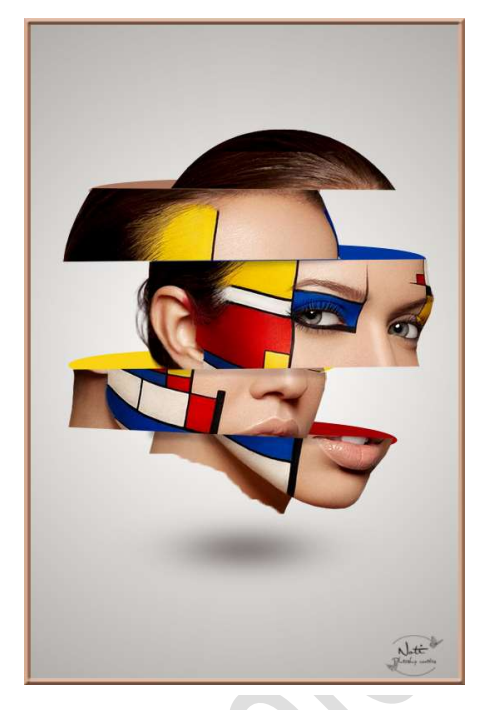

## **Benodigdheden:** Afbeelding met gezicht

https://drive.google.com/drive/u/0/folders/1hJcU5XdT7cJ8nNeCYLPpH99 G8jmMOLOU

1. Open de afbeelding met het gezicht en selecteer het gezicht. Voeg een laagmasker toe.

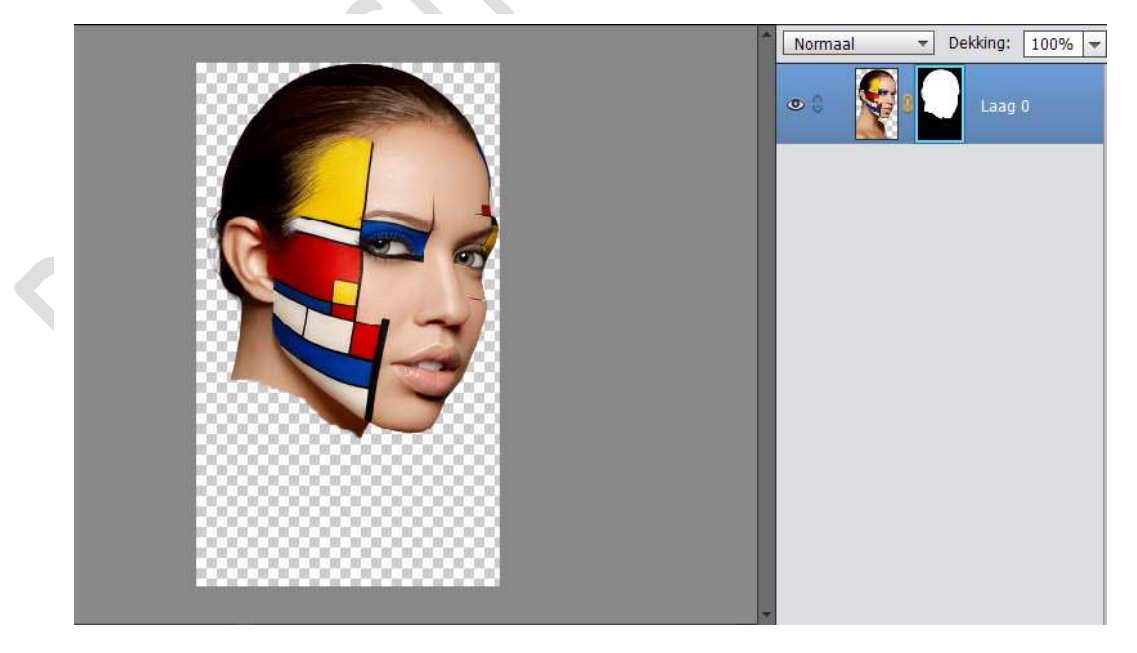

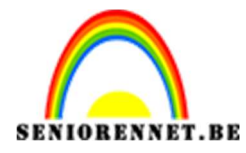

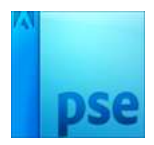

2. Dupliceer deze laag en noem deze kopie laag "schijfjes van hoofd. Rechts klikken op de muisknop en laagmasker toepassen.

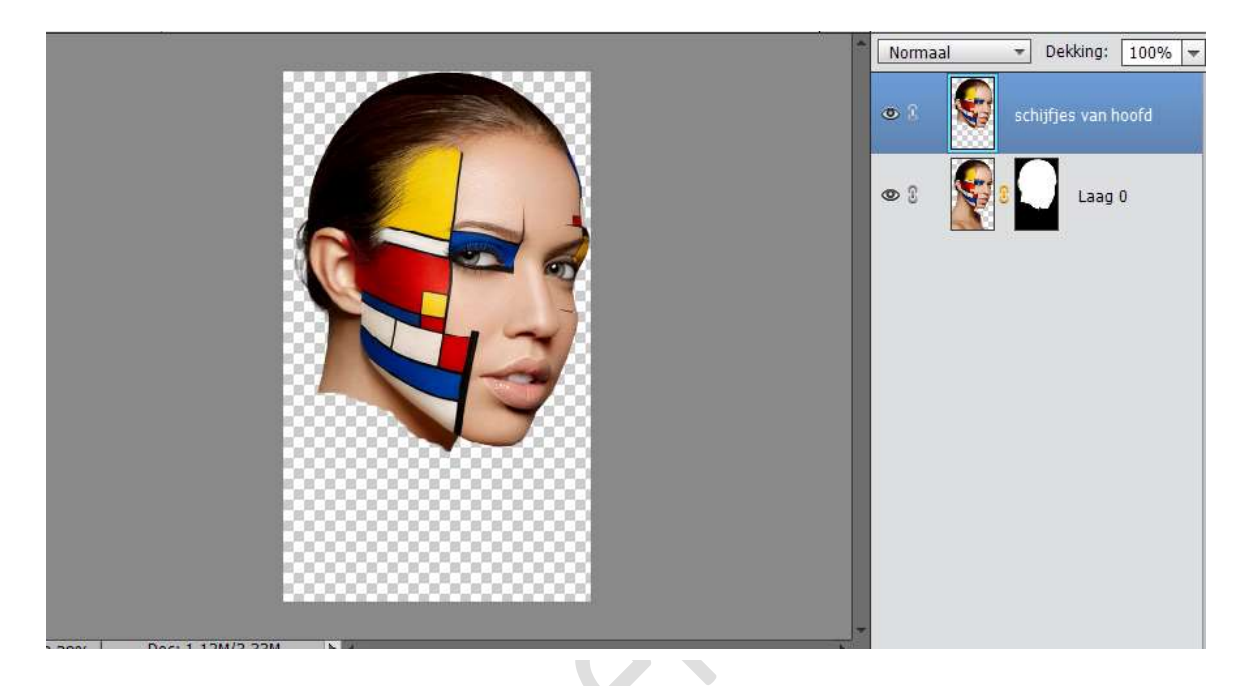

- 3. Plaats tussen laag 0 en schijfjes van hoofd een nieuwe laag en vul deze met wit.
- 4. Ga naar Afbeelden → Vergroten/Verkleinen → Canvasgrootte → hoogte en breedte 200 pixel

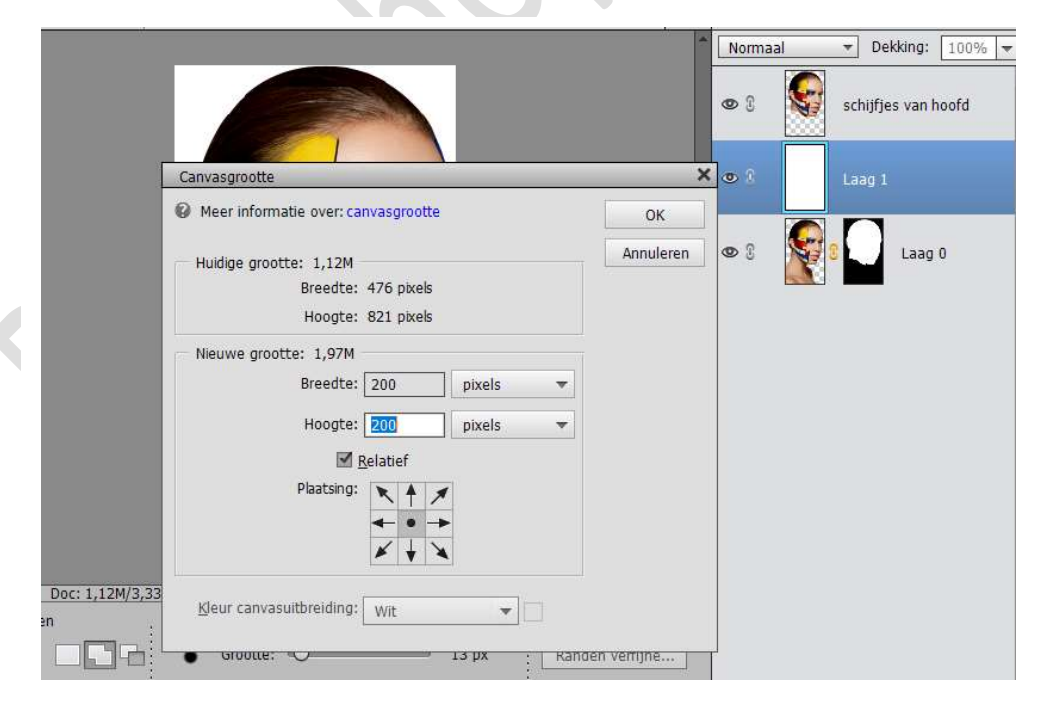

Deze laag volledig vullen met wit.

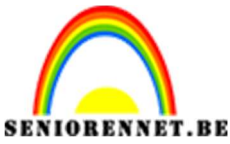

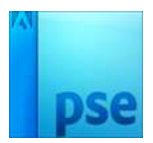

5. We gaan hier een Verloopdekking op toepassen.
Ga naar Laag → Nieuwe Opvullaag → Verloop.
Van Zwart naar wit → Radiaal → Hoek: -111° - Schaal: 143% - Ø
Omgekeerd.

Dekking op 40% zetten.

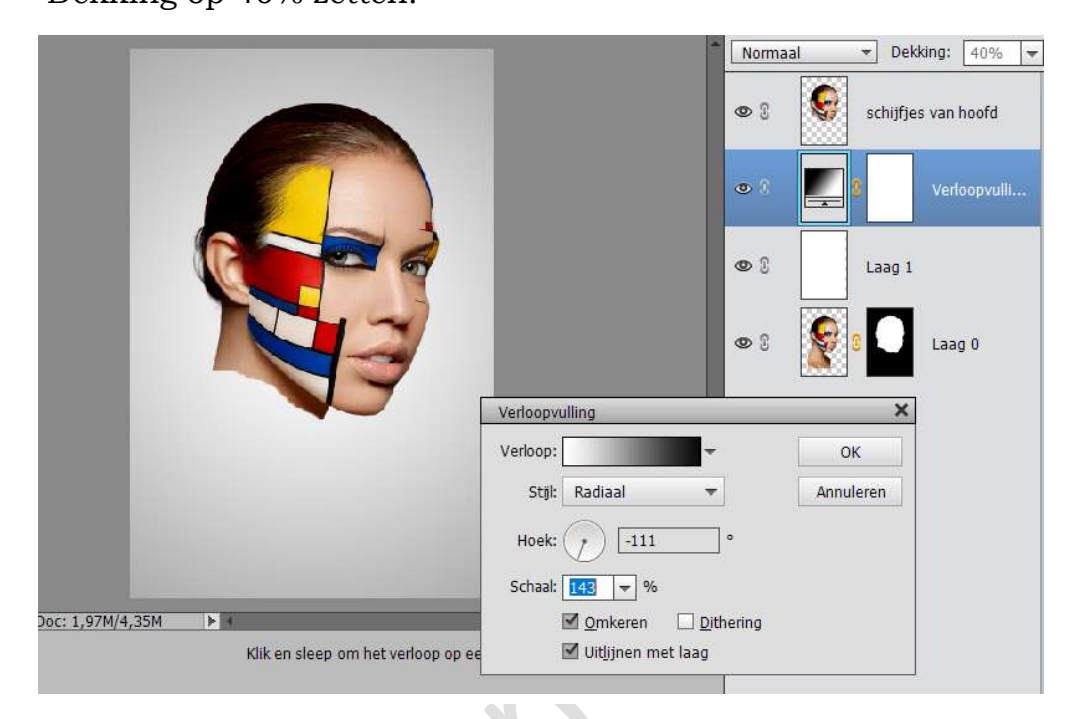

6. Sta op de bovenste laag. Neem Ovalen vormgereedschap en teken de eerste witte vorm Pas de vorm aan. Noem deze laag "Uitsnijding2"

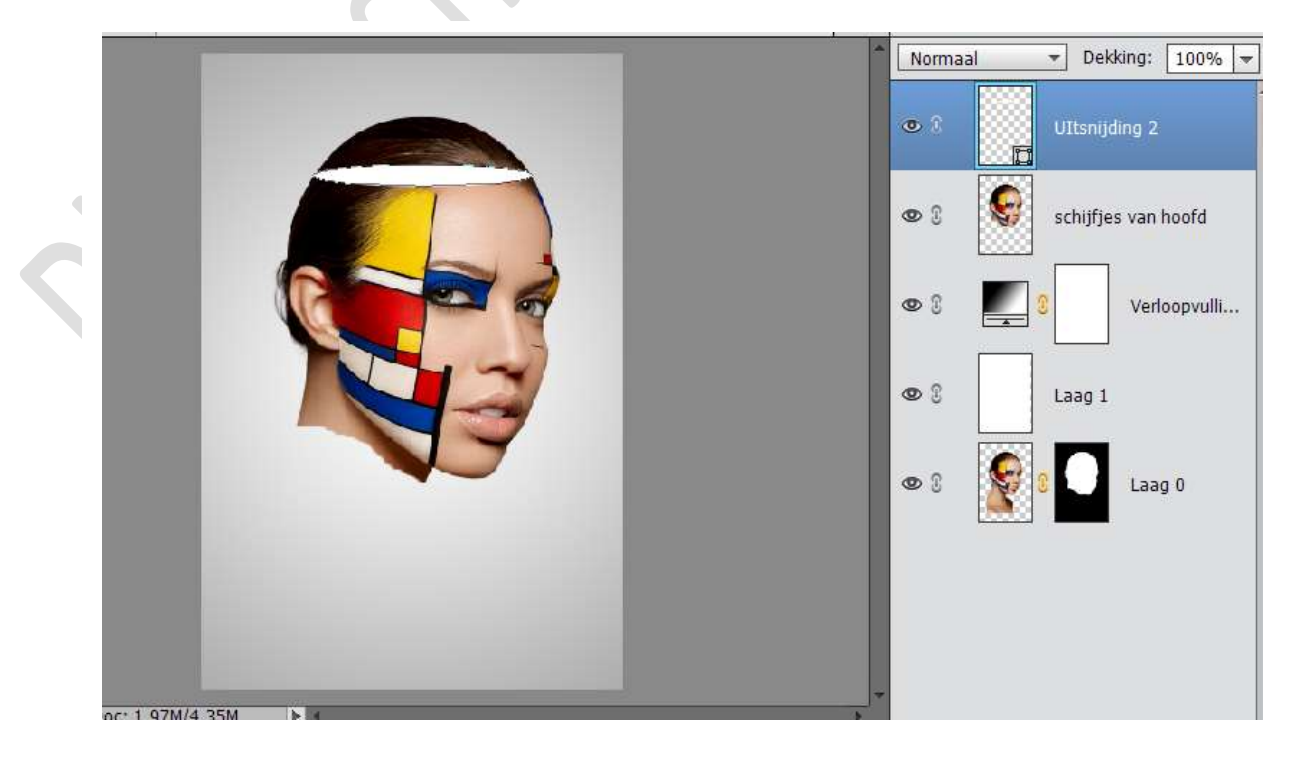

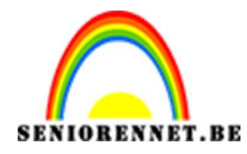

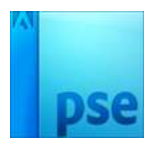

7. Dupliceer de vorm laag.

Verplaatsen met Shift toets ingedrukt tot net boven de wenkbrauwen. Maak groter en noem de laag Uitsnijden 3.

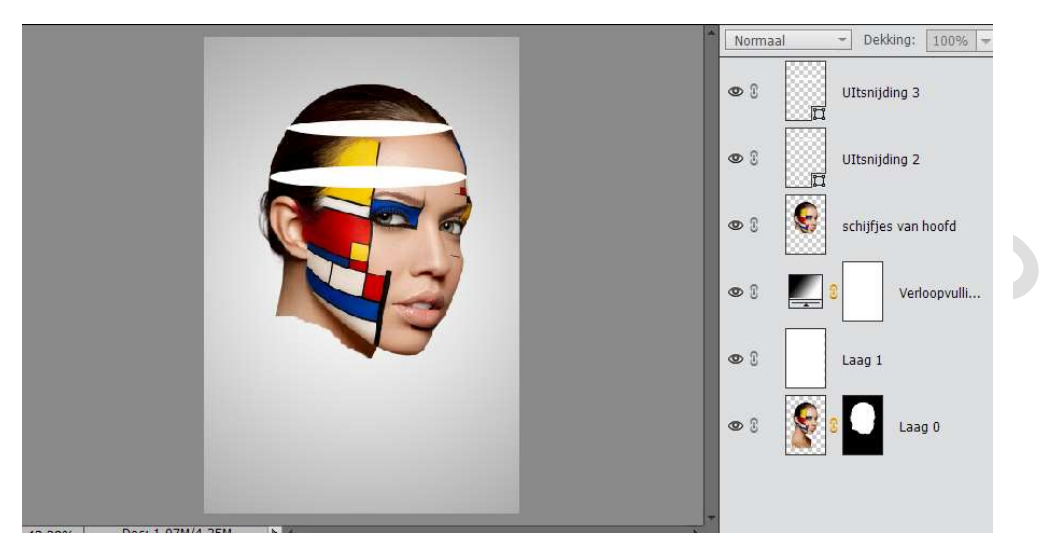

 Dupliceer de laag en noem de laag "Uitsnijden 4" Verplaatsen tot boven de neus. Pas grootte aan.

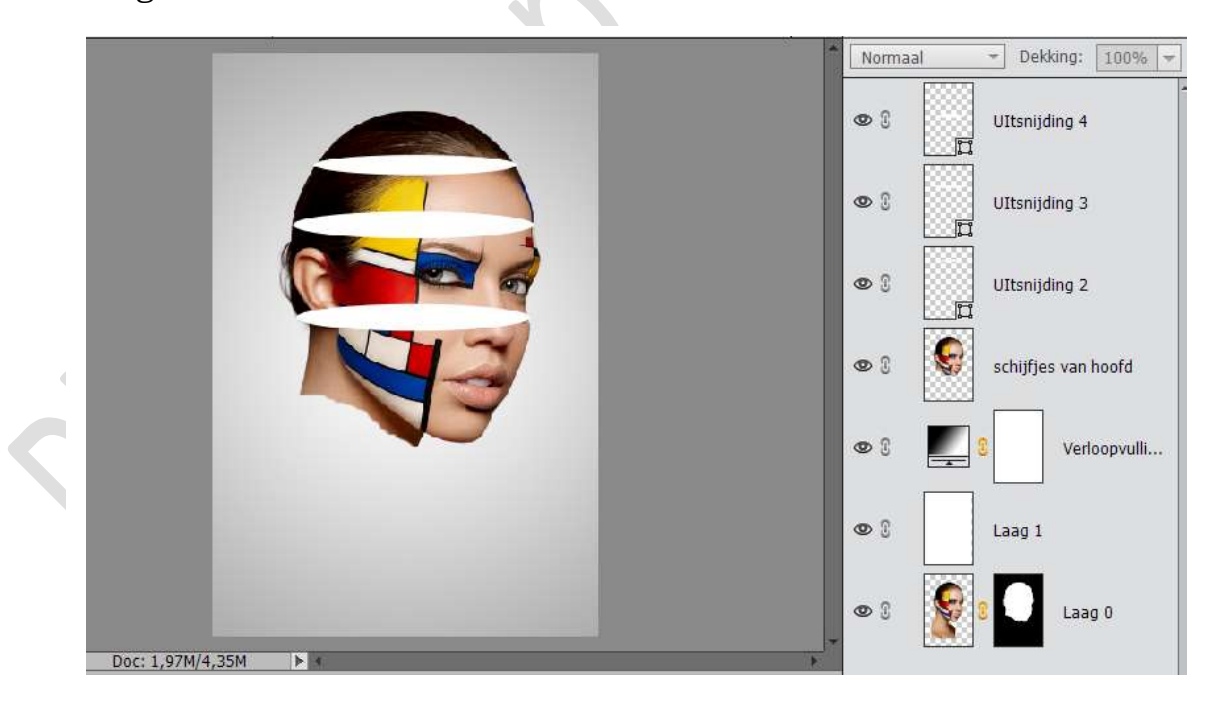

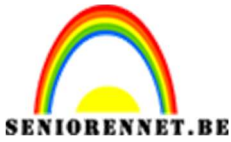

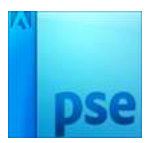

9. Nog een laatste keer dupliceren en noem deze laag Uitsnijden 5. Pas grootte aan.

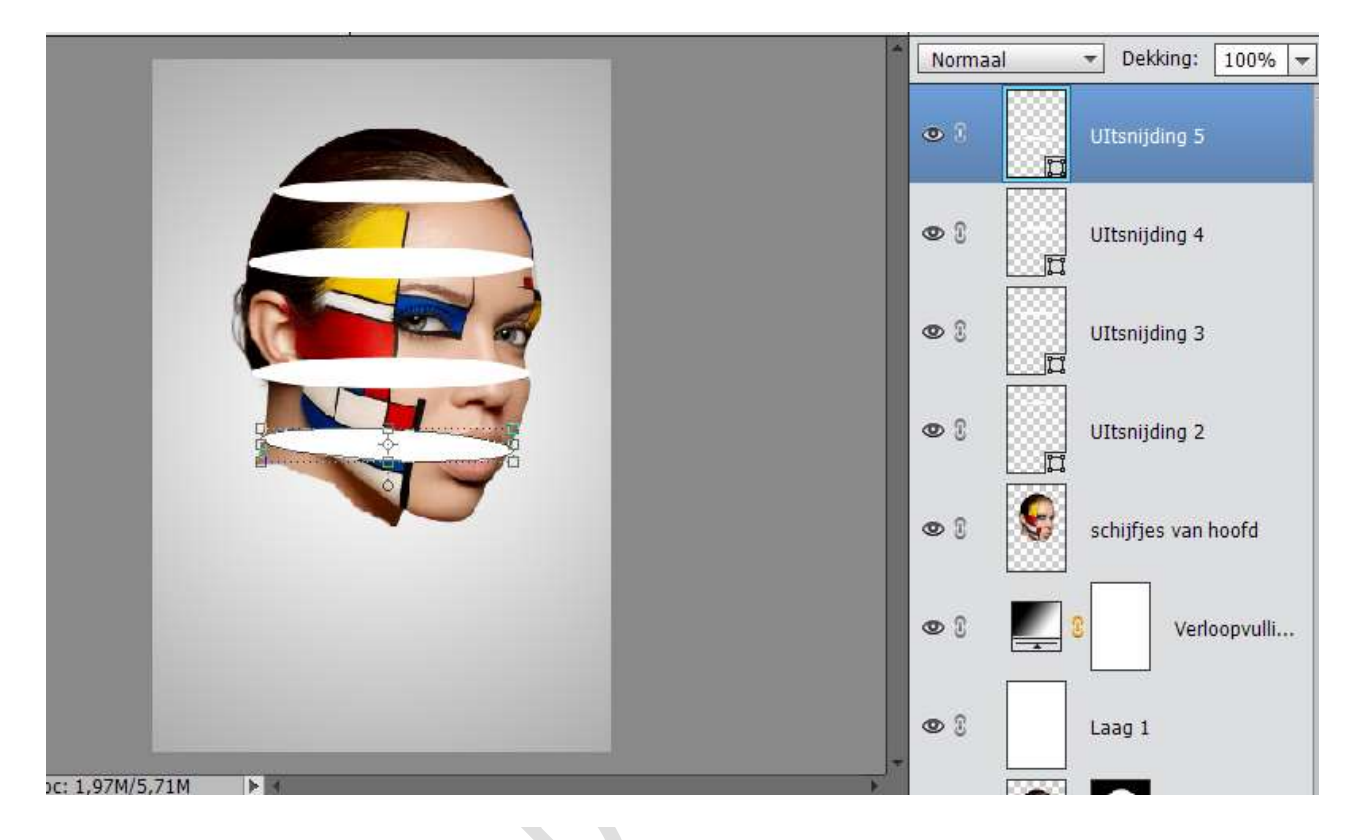

 We gaan nu een uitsnijding maken van het gezicht. Ga op laag Uitsnijding 2 staan. Neem veelhoeklasso en trek een lijn van in het midden van de vorm zo rond het hoofd.

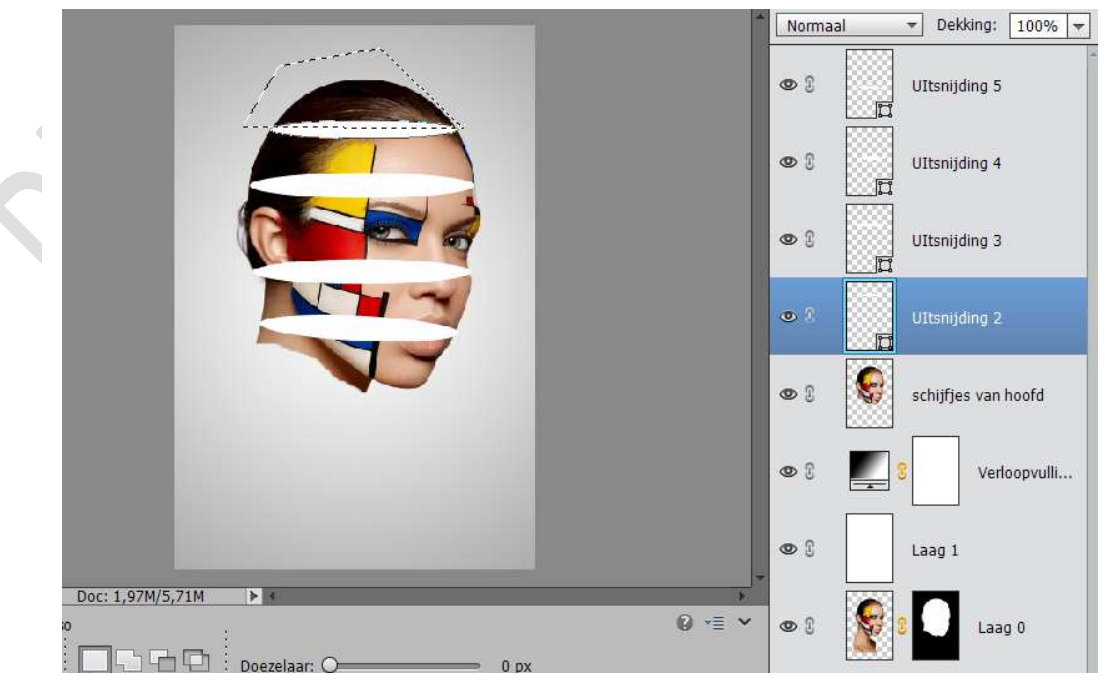

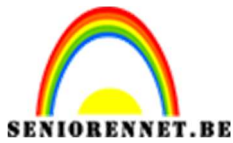

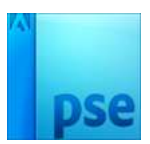

11. Ga nu naar de Laag "Schijfjes van hoofd" en klik CTRL+Shift +J. Het stukje hoofd wordt op een nieuwe laag gekopieerd. Noem deze bekomen laag "Schijf 1"

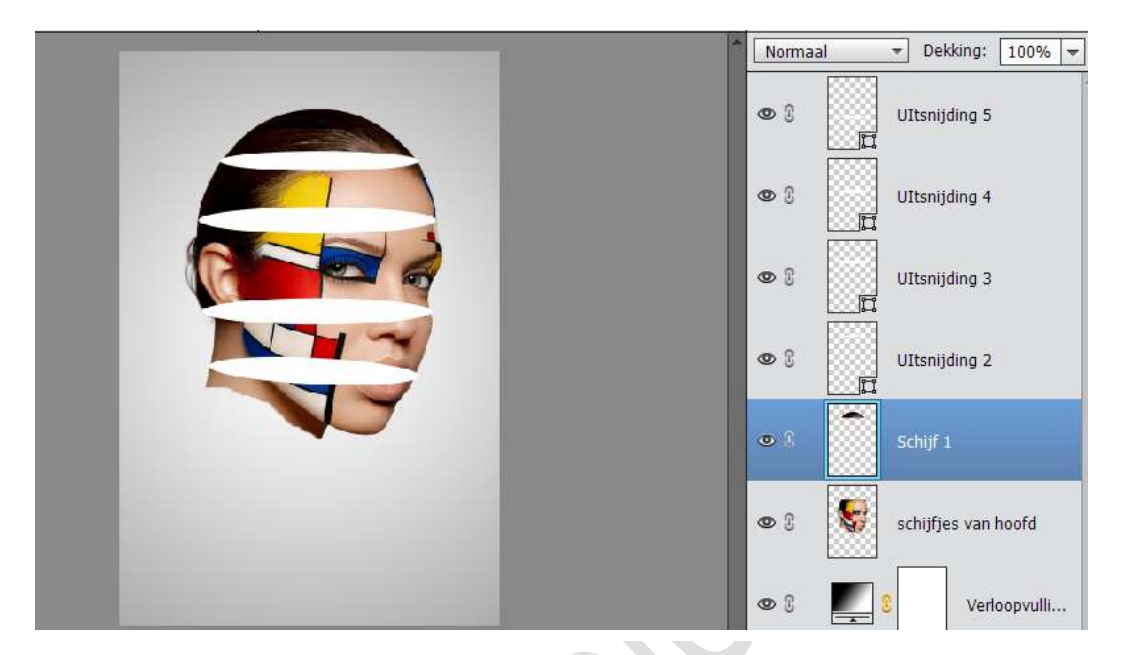

12. Ga op de laag Uitsnijding 3 staan. Neem veelhoeklasso en trek een lijn van in het midden van de vorm zo rond het hoofd.

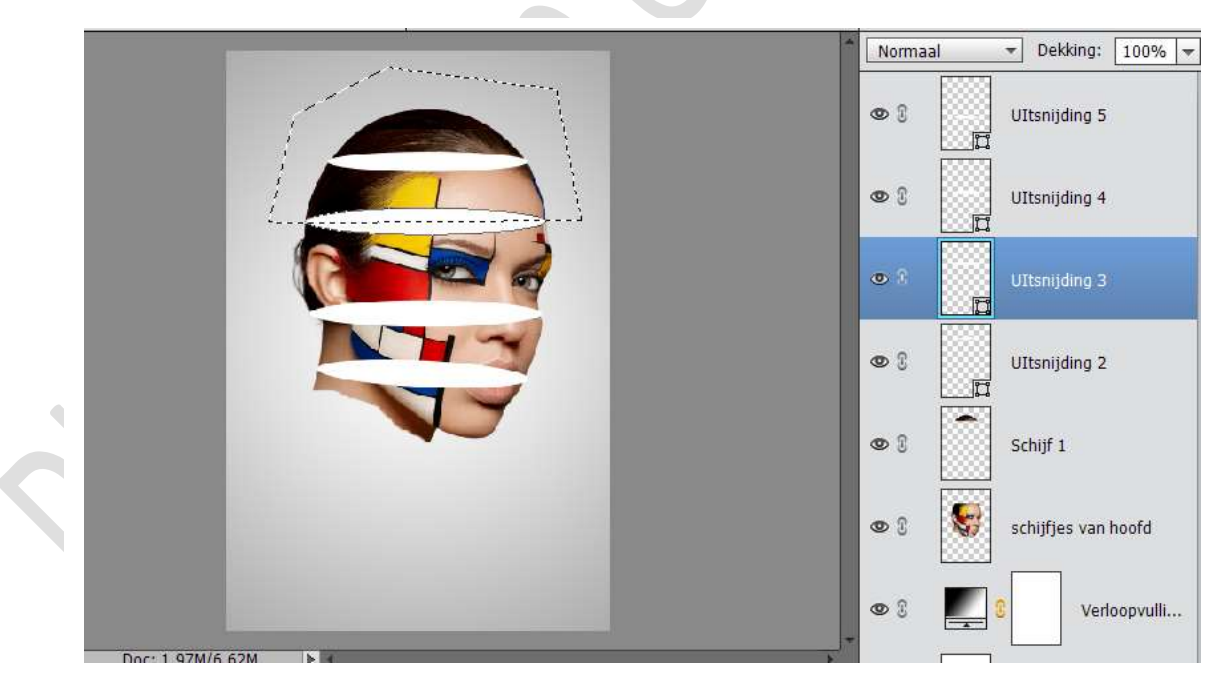

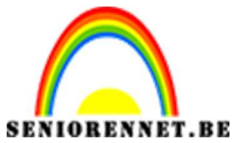

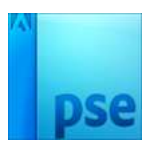

13. Ga nu naar de Laag "Schijfjes van hoofd" en klik CTRL+Shift +J. Het stukje hoofd wordt op een nieuwe laag gekopieerd. Noem deze bekomen laag "Schijf 2"

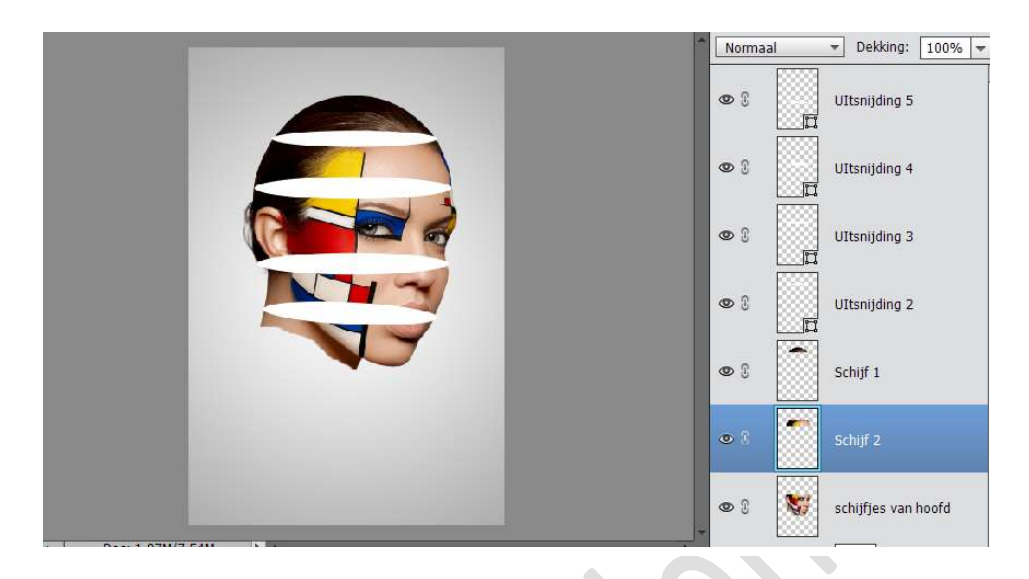

14. Ga op de laag Uitsnijding 4 staan. Neem veelhoeklasso en trek een lijn van in het midden van de vorm zo rond het hoofd.

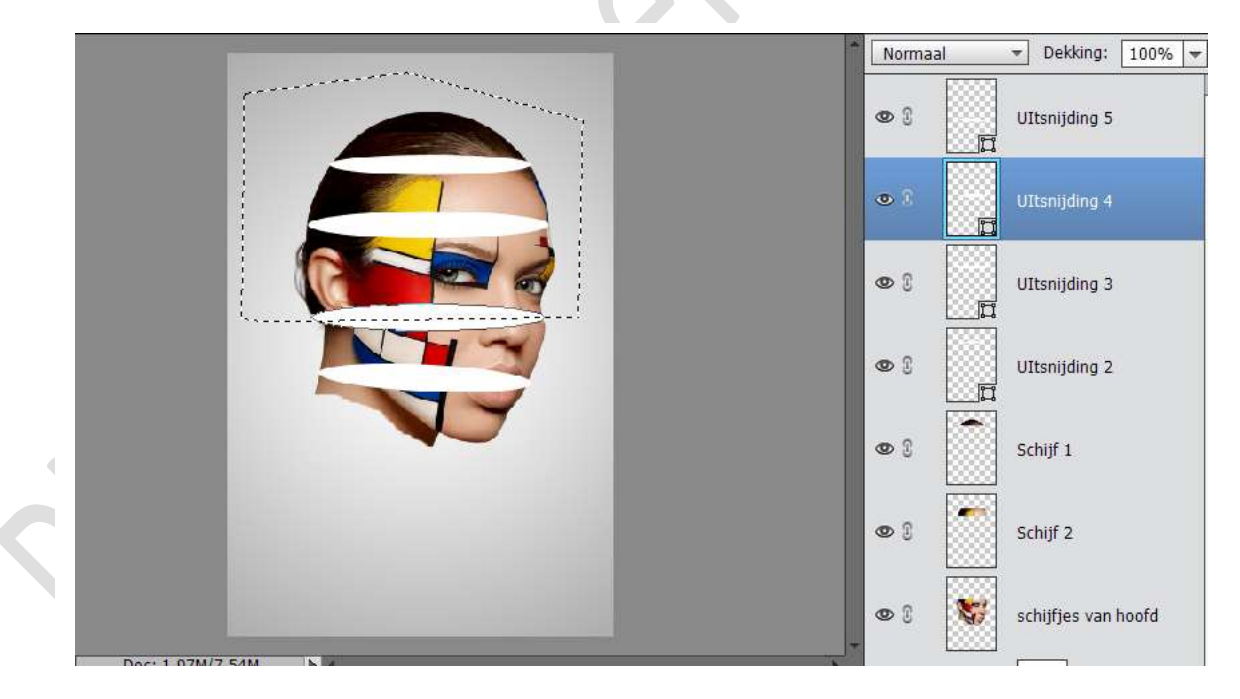

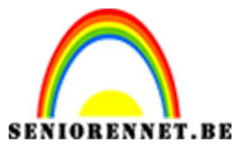

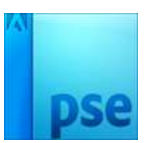

15. Ga nu naar de Laag "Schijfjes van hoofd" en klik CTRL+Shift +J. Het stukje hoofd wordt op een nieuwe laag gekopieerd. Noem deze bekomen laag "Schijf 3"

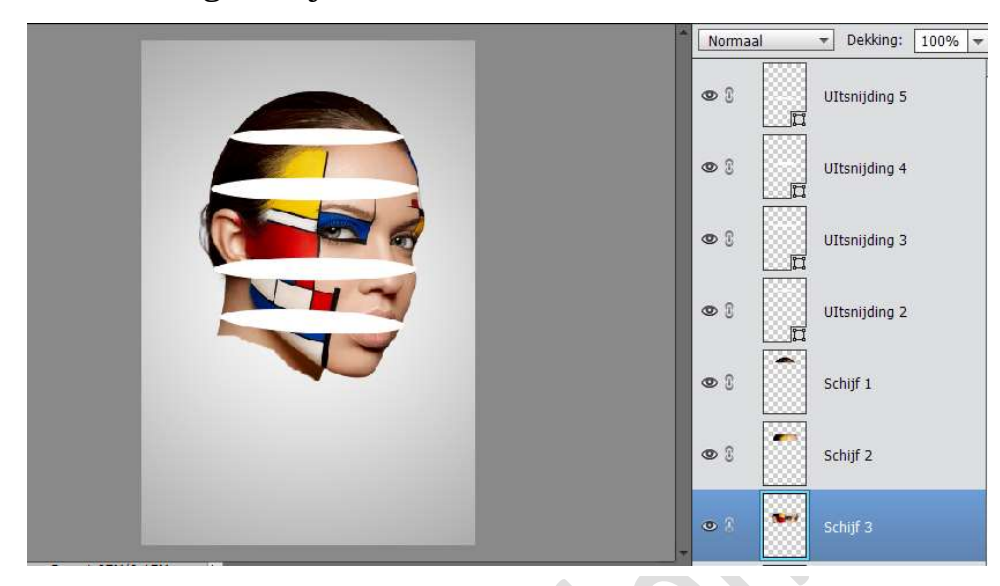

16. Ga op de laag Uitsnijding 5 staan. Neem veelhoeklasso en trek een lijn van in het midden van de vorm zo rond het hoofd.

|                     | Normaal VDekking: 100% |               |  |  |
|---------------------|------------------------|---------------|--|--|
| Traine and a second | •                      | UItsnijding 5 |  |  |
|                     | • :                    | UItsnijding 4 |  |  |
|                     | @ S                    | UItsnijding 3 |  |  |
|                     | <b>@</b> 8             | UItsnijding 2 |  |  |
|                     | @ 8                    | Schijf 1      |  |  |
|                     | • 8                    | Schijf 2      |  |  |
|                     | • • •                  | Schijf 3      |  |  |

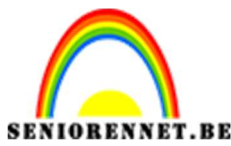

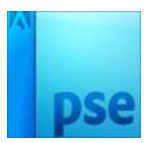

17. Ga nu naar de Laag "Schijfjes van hoofd" en klik CTRL+Shift +J. Het stukje hoofd wordt op een nieuwe laag gekopieerd. Noem deze bekomen laag "Schijf 4"

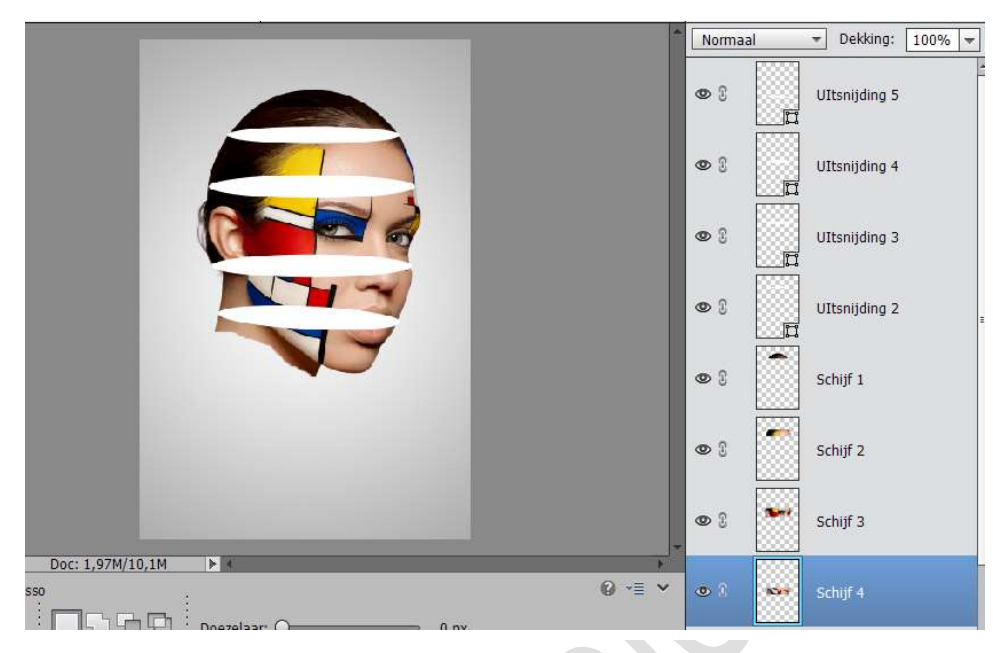

- 18. We veranderen de naam van "Schijfjes van hoofd" in Schijf 5
- 19. We gaan nu de Uitsnijdingen groeperen met de Schijf.
- Neem de vorm laag "Uitsnijding 2 en plaats deze onder de laag Schijf 2 Neem de vorm laag Uitsnijding 3 en plaats deze onder de laag Schijf 3 Neem de vorm laag Uitsnijding 4 en plaats deze onder de laag Schijf 4 Neem de vorm laag Uitsnijding 5 en plaats deze onder de laag Schijf 5 De Laag "Schijf 1" gaat volledig apart bovenaan.

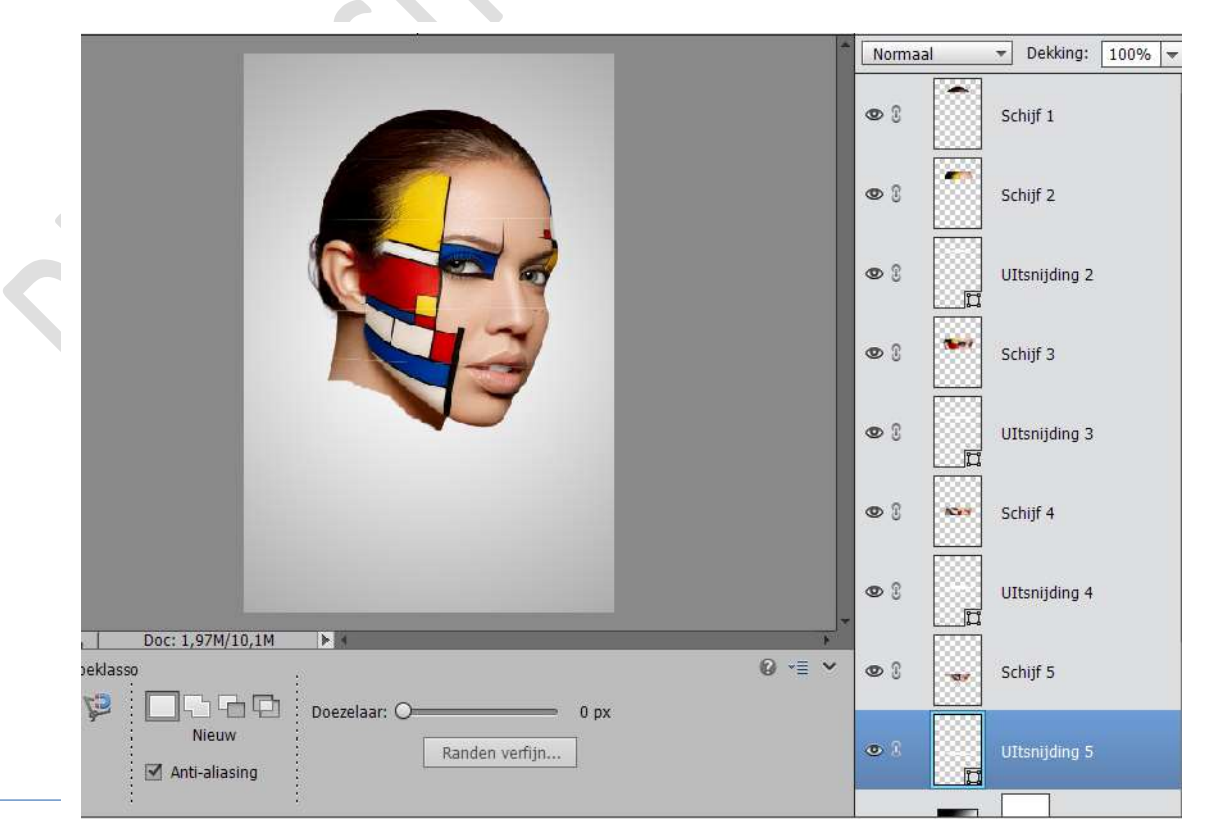

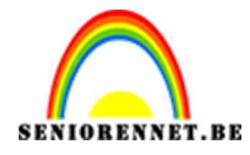

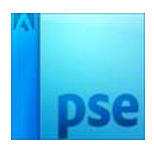

20. Koppel de Laag Uitsnijding 2 met Schijf 2, door op de haakjes te klikken voor de laag Uitsnijding 2 en de laag Schijf 2
Koppel de Laag Uitsnijding 3 met Schijf 3
Koppel de Laag Uitsnijding 4 met Schijf 4
Koppel de Laag Uitsnijding 5 met Schijf 5

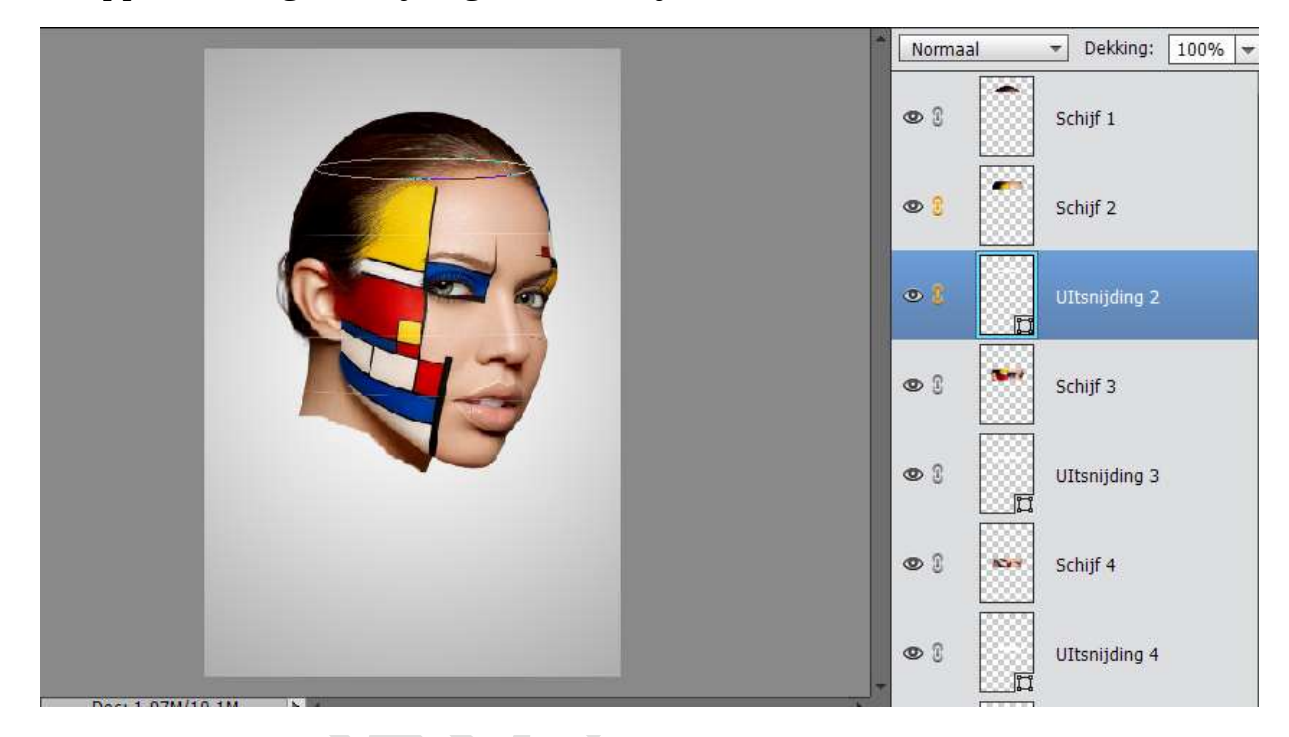

21. Activeer "Schijf1" en verplaats naar rechts.

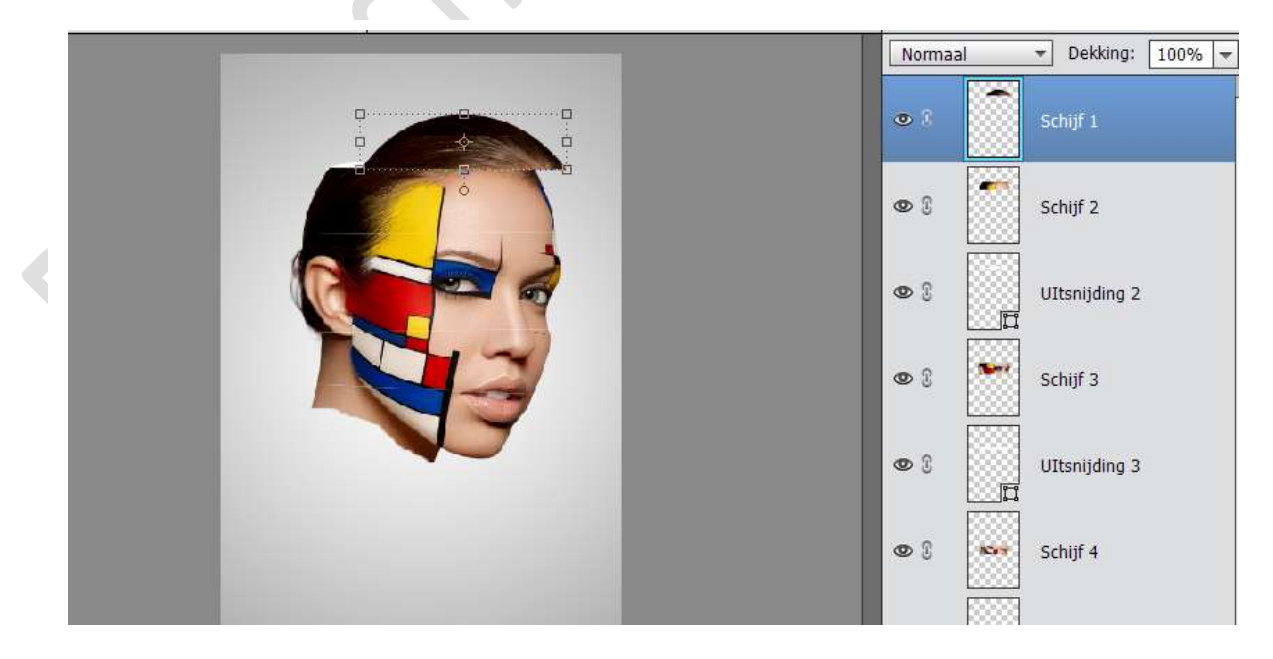

![](_page_10_Picture_0.jpeg)

![](_page_10_Picture_2.jpeg)

## 22. Activeer Schijf2 en verschuif naar links

![](_page_10_Picture_4.jpeg)

23. Herhaal dit bij schijf 3, schijf 4 en schijf 5

![](_page_10_Picture_6.jpeg)

![](_page_11_Picture_0.jpeg)

![](_page_11_Picture_1.jpeg)

![](_page_11_Picture_2.jpeg)

- 24. De eventuele stukjes overgebleven huis weg gummen.
- 25. We gaan nu de kleur wijzigen van de Uitsnijdingen. Activeer de Uitsnijding 5 (CTRL+klik).
  Kies een voorgrondkleur
  Neem het emmertie en vul deze selectie met gekozen

Neem het emmertje en vul deze selectie met gekozen kleur. Sluit eventueel bovenliggende oogjes van de lagen Uitsnijding 4 en Schijf 4 om dit beter te zien

![](_page_11_Picture_6.jpeg)

Tevreden, doe CTRL+D of Selectie Deselecteren.

26. Pas dit nu ook toe op Uitsnijding 4, Uitsnijding 3 en Uitsnijding 2.

![](_page_11_Picture_9.jpeg)

![](_page_12_Picture_0.jpeg)

![](_page_12_Picture_1.jpeg)

27. Plaats boven Schijf 2 een nieuwe laag en noem deze laag "Schijf2 schaduw".

Neem een zacht zwart penseel en zet de dekking op 15% Schilder een subtiele schaduw.

![](_page_12_Picture_5.jpeg)

28. Plaats boven Schijf 3 een nieuwe laag en noem deze laag "Schijf 3 schaduw".

Neem een zacht zwart penseel en zet de dekking op 15% Schilder een subtiele schaduw.

![](_page_12_Picture_8.jpeg)

![](_page_13_Picture_0.jpeg)

![](_page_13_Picture_2.jpeg)

29. Herhaal dit ook bij schijf 4 en Schijf 5.

![](_page_13_Picture_4.jpeg)

30. Nog wat schaduw onderaan het gezicht.

Nieuwe laag boven Verloopvulling plaatsen en noem deze laag Schaduw onderaan.

Neem een zacht zwart penseel met dekking van 100%. Plaats een zwarte schaduw stip.

De stip transformeren en zet dan de laagdekking op 50%

![](_page_13_Picture_9.jpeg)

Pagina 14

![](_page_14_Picture_0.jpeg)

PSE- Gezicht in schijfjes

![](_page_14_Picture_2.jpeg)

![](_page_14_Picture_3.jpeg)

31. We gaan nu een Verloop toewijzen : Violet, Oranje Ga naar Laag → Nieuwe Aanpassingslaag → Verloop toewijzen → Voorste kleur een Violetkleur en Achterste kleur een Oranje kleur Voor die Aanpassingslaag: Modus: Zwak licht – dekking: 15%

|                  |                 |            | 30                           |           |             | Zwa        | ik licht    | → Dekking:      | 15% -  |
|------------------|-----------------|------------|------------------------------|-----------|-------------|------------|-------------|-----------------|--------|
|                  |                 |            |                              |           |             | •          |             | 8 Vertoo        | op toe |
|                  |                 |            |                              | Verloop   | toewijzen   |            |             | Schijf 1        |        |
| [                | Verloopbewerke  | er (Mar    |                              |           |             |            | - <b>-</b>  | Schijf 2 So     | chaduw |
|                  | Voorinstelling: | Standaard  | *                            |           |             | +          | 8 .         |                 |        |
|                  |                 |            |                              | /         |             |            | н           | OK<br>Annuleren | aduw   |
| 42.7%            |                 | n vioeieno | :: <u>100</u> <del>▼</del> % | •         | Naam: Aange | past       |             | Toevoege        |        |
| 3 X 3<br>Punt    | Kleur:          | Dek        | arig: 📃 🔫 %                  |           | Locatie: 0  | <u>*</u> % |             |                 | aduw   |
| 1                |                 |            |                              |           |             |            |             |                 |        |
| ereedschapsoptie | s Ongedaan mak  | en Opnieuw | Roteren Lay-out              | Organizer |             | Lagen Eff  | recten Afbe | eldi Favoriet   | Meer   |
|                  |                 |            |                              | Pagina    |             |            |             |                 |        |
|                  |                 |            |                              | 15        |             |            |             |                 |        |

![](_page_15_Picture_0.jpeg)

![](_page_15_Picture_1.jpeg)

32. Ziezo ons gezicht is in schijfjes.
Werk af naar keuze.
Vergeet je naam niet.
Opslaan als PSD: max. 800 px
Opslaan als JPEG: max. 150 kb

Veel plezier ermee NOTI